※開始5分前より入室許可となります。ご了承ください。

## パソコンからの接続方法

- ① HP のブログ(タイトル:オンライン入園説明会について:9/16 掲載予定)に記載されている URL を クリック
- ② 参加方法のうち、"このブラウザーで続ける"を選択

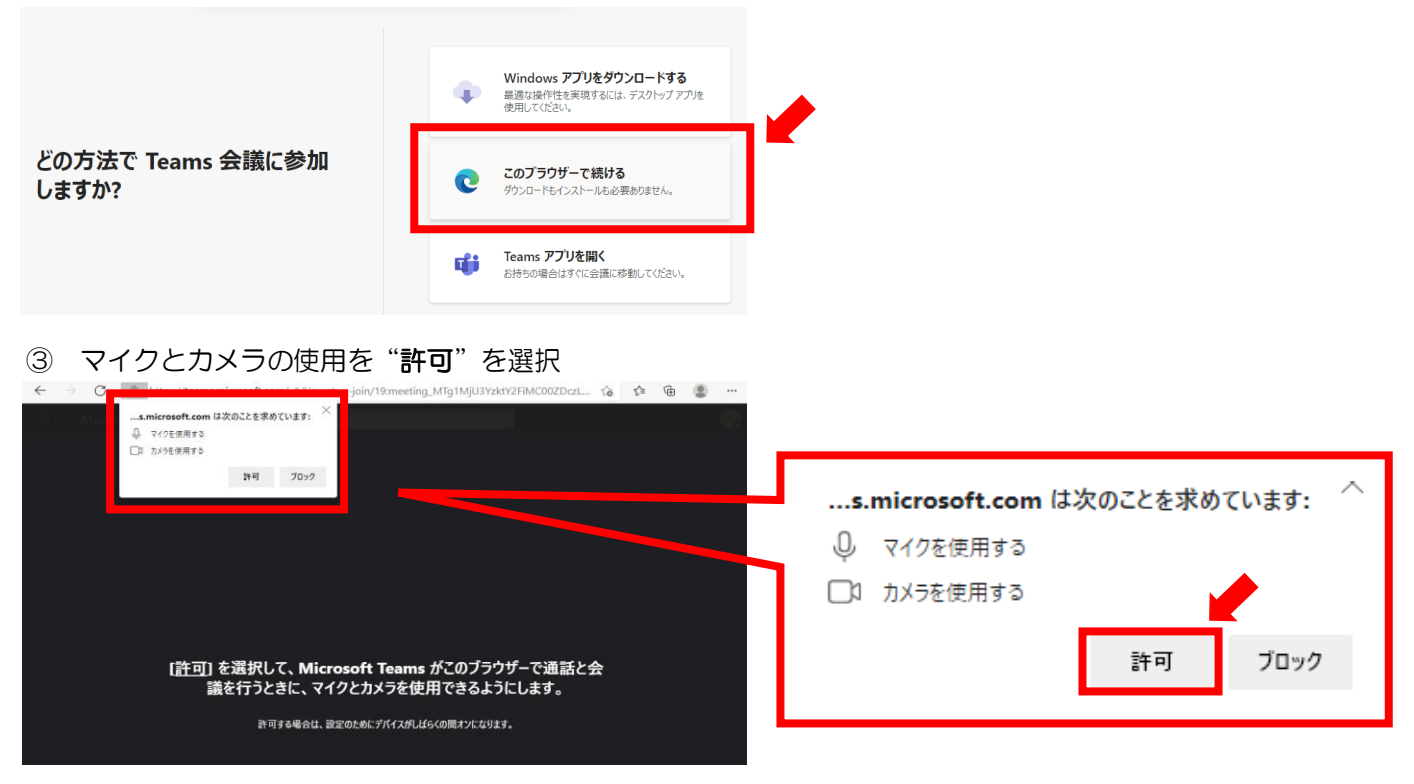

## ④ 名前を入力の欄に、お子さまのお名前(ひらがな)と続柄を入力 ➡ 例)そらいろ たろう 母

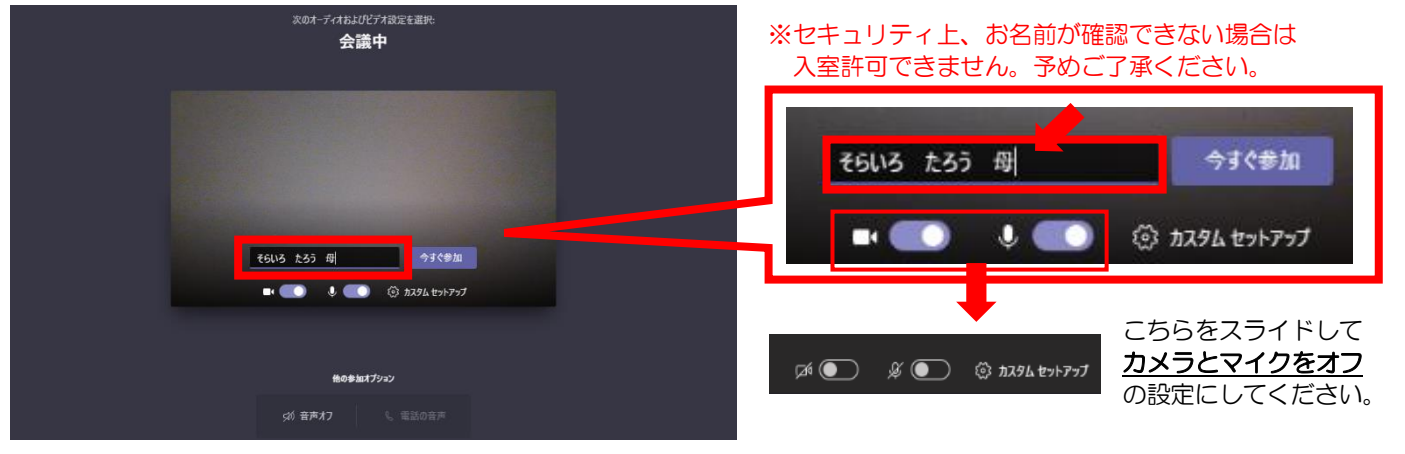

⑤ ロビーで待機状態となります。園からの承認をお待ちください。

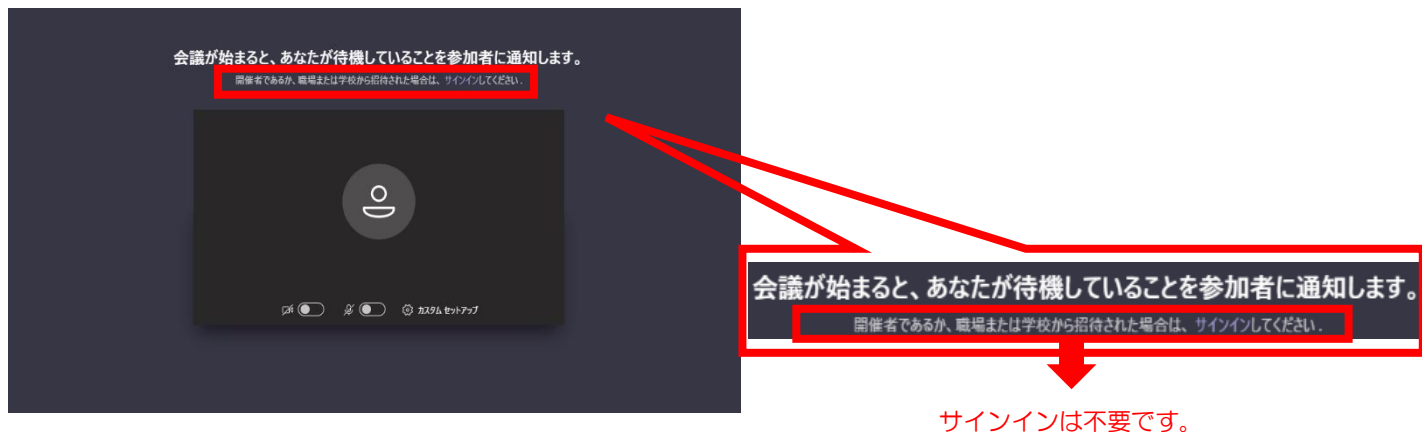

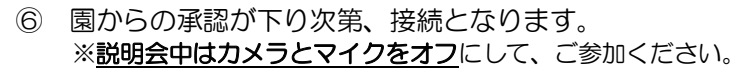

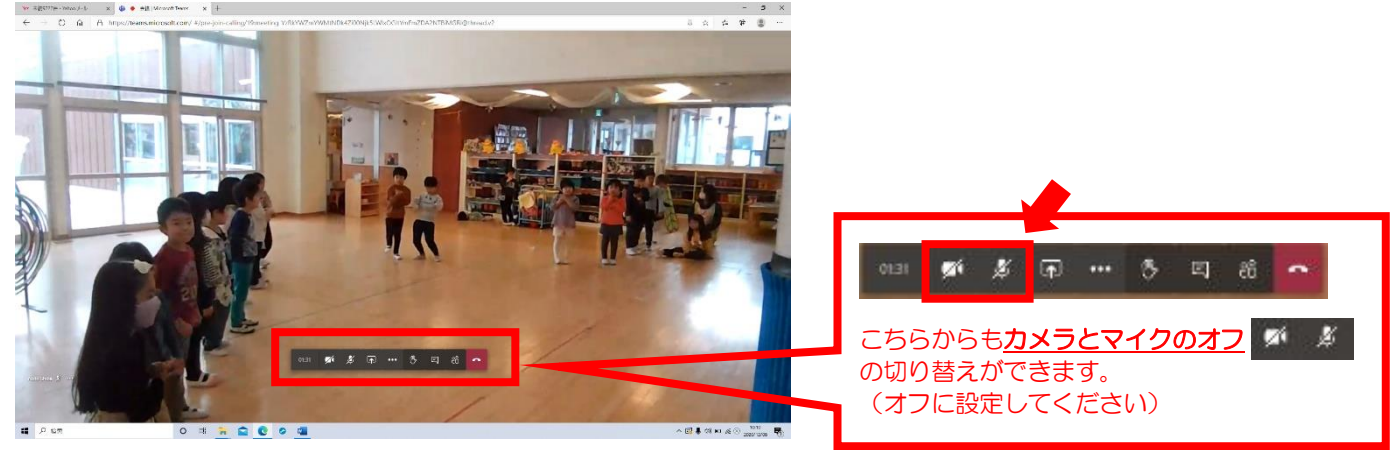

## スマートフォンからの接続

- 別紙のQRコードを読み込む
- ② 【Teams】モバイルアプリ(右のアイコンのアプリ)をまだ入手していない 場合は、アプリストアに移動してダウンロードします。

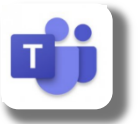

- ③ アプリをダウンロードして開きます。【Teams】 がマイクとカメラを使用できるかどうかを確認し、カメラとマイクの設定をオフにしてください。
  ※アプリの利用料は無料です。但し、ダウンロードおよびご利用には別途通信料がかかります。(保護者様ご負担)
- ④ 参加方法のうち、"ゲストとして参加"を選択
- ⑤ 名前入力の欄に、お子さまのお名前(ひらがな)と続柄を入力 例) あいの さとこ 母 ※セキュリティ上、お名前が確認できない場合は入室許可できませんので、予めご了承ください。
- ⑥ "会議に参加"をタップしてください。 ロビーで待機状態となりますので、園からの承認をお待ちください。
- ⑦ 園からの承認が下り次第、接続となります。
  ※説明会中はカメラとマイクをオフにして、ご参加ください。

ご不明な点がございましたら、園までご連絡ください。よろしくお願いいたします。

《 認定こども園あいの里 011-778-7272 》